## Sauvegarder tous les fichiers

Avant de procéder à la sauvegarde, assurez-vous de disposer de suffisamment d'espace libre sur le disque dur de votre ordinateur.

1 Raccordez le câble USB à l'adaptateur secteur.

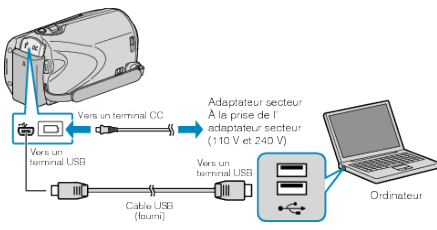

- 1 Raccordez l'adaptateur secteur à cet appareil.
- Raccordez l'appareil via le câble USB fourni.
- 2 Ouvrez l'écran LCD.

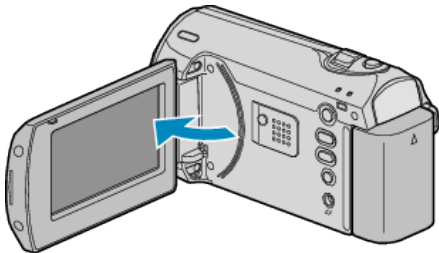

- Le menu MENU USB apparaît.
- 3 Sélectionnez "SAUVEGARDER", puis appuyez sur OK.

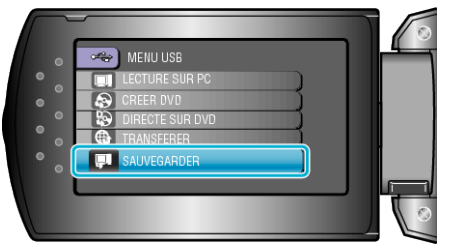

- Le logiciel fourni Everio MediaBrowser se lance sur votre ordinateur. Les opérations suivantes doivent être effectuées sur l'ordinateur.
- 4 Sélectionnez le volume.

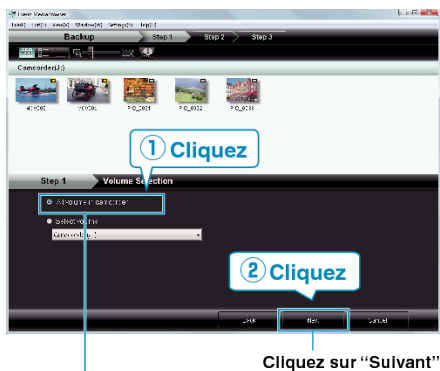

## Cliquez sur "Tout le volume du camescope"

5 Lancez la sauvegarde.

Destination d'enregistrement (ordinateur)

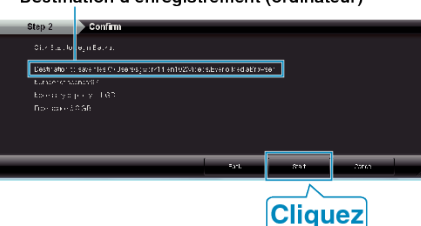

- La sauvegarde démarre.
- 6 Une fois la sauvegarde terminée, cliquez sur "OK".

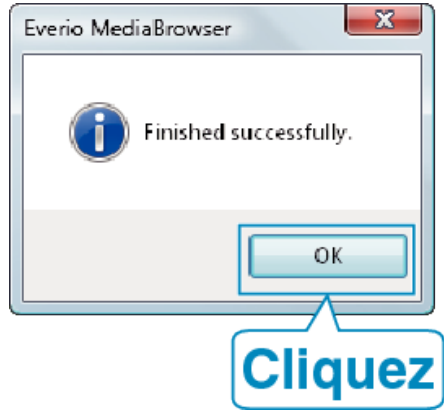

## **REMARQUE:**

- Avant de procéder à la sauvegarde, insérez la carte SD sur laquelle des vidéos sont stockées dans cet appareil.
- En cas de problème avec le logiciel Everio MediaBrowser fourni, veuillez consulter le "Centre de support client Pixela".

| Télé-<br>phone                                       | États-Unis et Canada (Anglais) : +1-800-458-4029 (appel<br>gratuit)<br>Europe (Royaume-Uni, Allemagne, France et Espagne)<br>(Anglais/Allemand/Français/Espagnol) : +800-1532-4865<br>(appel gratuit)<br>Autres pays en Europe<br>(Anglais/Allemand/Français/Espagnol) :<br>+44-1489-564-764<br>Asie (Philippines) (Anglais) : +63-2-438-0090<br>Chine (Chinois) : 10800-163-0014 (appel gratuit) |
|------------------------------------------------------|----------------------------------------------------------------------------------------------------|
| Page<br>d'accueil                                    | http://www.pixela.co.jp/oem/jvc/mediabrowser/e/                                                                                                    |
| Supprimazilas vidáos inutilas avant touto sauvogardo |                                                                                                    |

Supprimez les vidéos inutiles avant toute sauvegarde.
Sauvegarder un grand nombre de vidéos peut prendre un certain temps.

## Débranchement de cet appareil de l'ordinateur

1 Cliquez sur "Retirer le matériel".

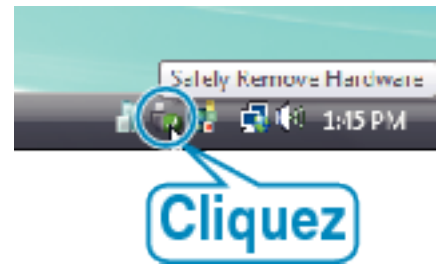

- 2 Cliquez sur "Retirer Périphérique de stockage de masse USB en toute sécurité".
- ${\boldsymbol {\mathcal S}}\,$  (Pour Windows Vista) Cliquez sur "OK".
- 4 Débranchez le câble USB et fermez l'écran LCD.